## Web 端如何设置船舶最低和最高库存(文档)

用户登录互海通 Web 端, 在"库存管理-船舶库存"界面(步骤 1), 可以切换到不同类 型的物品(步骤 2, 本文以备件为例), 点击目标备件所属的设备及部件(步骤 3), 在跳 出的右手边备件库存列表界面, 点击目标备件后面的编辑键(步骤 4), 输入最低和最高库 存后点击确定(步骤 5), 当当前库存小于最低库存时, 系统当前库存数量会显示为红色以 预警提醒。

| 6          | <b>互海科技</b><br>OCEAN LINK TECH | 6 |                                        | 合 159 船舶AIS 资讯 帮助      |       |          |     |                             |         | <b>Û.</b> | Bik     |    |  |
|------------|--------------------------------|---|----------------------------------------|------------------------|-------|----------|-----|-----------------------------|---------|-----------|---------|----|--|
| 0          | 船长                             | > | ▲ #### ##### ######################### |                        |       |          |     |                             |         |           |         |    |  |
| III 2      | 法管理                            | 0 | Х <del>.</del>                         | 设备部件语                  | ¥情    |          |     |                             |         |           |         |    |  |
| Ů #        | 胎管理                            | > |                                        | SC MINPITY             | 1.113 |          |     |                             |         |           |         |    |  |
| ₽ #        | 员管理                            | > |                                        | 所屬设备名称: 冰机<br>设备厂商: 不明 |       |          | 设备  | <b>设备型号:</b> 金宁7冰机<br>品牌系列: |         |           |         |    |  |
| ₽ #        | 员费用                            | > | 柴油机(1项备件) > 泵(10顶条件) >                 | 部件名称: 冰机1 部門           |       |          |     | 音影件非                        | 牛编号:    |           |         |    |  |
| <b>ገ</b> # | 排修保养                           | > | 冰机(4项备件) 、 、 、 トナ 存 川 フ 市 川 、 、        |                        |       |          |     |                             |         |           | 上三面的    |    |  |
| €° #       | 修管理                            | × | 水机1(4项备件)                              | 备件库存列表                 |       |          |     |                             |         | "编        | "编辑"键 ▲ |    |  |
|            | 時管理                            | > | 主机(2项备件) >                             | 位置                     | 备件名称  | 备件代号/:   | 部门  | 计量单位                        | 最低/最高库存 | 当前库存      | 存放位置    | 操作 |  |
| 0          | 船舶库存                           |   | 、依次点击进入"船舶库存"界面                        | 123                    | 1压紧环  | CF890    | 轮机部 | 件                           | 1/3     | 7         | 3#      |    |  |
|            | 入库管理                           |   |                                        |                        | 2外壳   | D3-050   | 轮机部 | 件                           | 2/5     | 1         | 3#      |    |  |
|            | 出库管理                           |   |                                        |                        | 3垫圈   | HRB6206  | 轮机部 | 件                           | 0/0     | 8         | 3#      |    |  |
| A ×        | 现管理                            | × |                                        |                        | 4挡板   | P911-001 | 轮机部 | 件                           | 0/0     | 6         | 3#      |    |  |

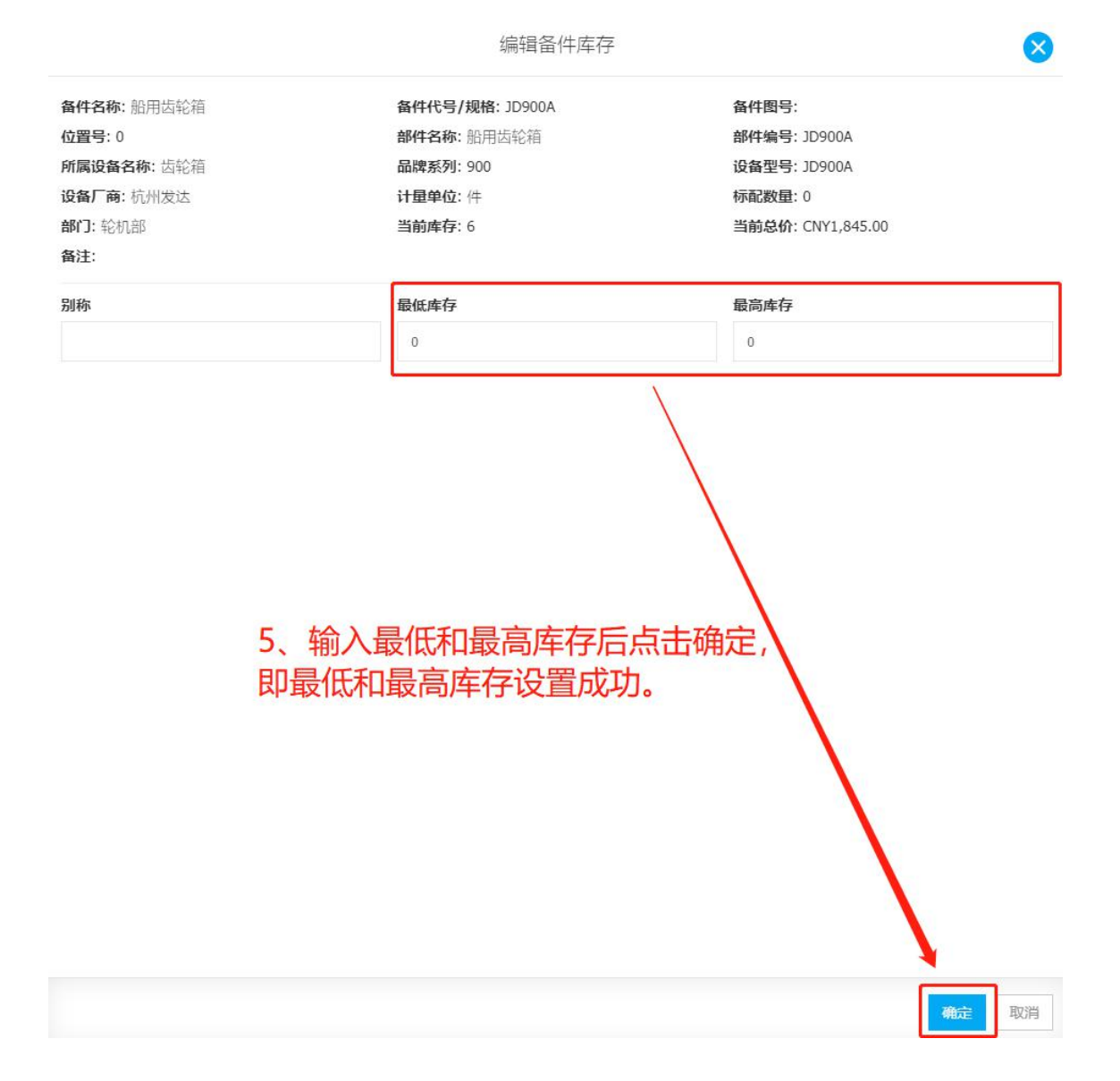

|     |      |          |     | JME  |         | て奴里ン |      |    |
|-----|------|----------|-----|------|---------|------|------|----|
| 位置· | 备件名称 | 备件代号/:   | 部门  | 计量单位 | 最低/最高库存 | 前库存  | 存放位置 | 操作 |
| 123 | 1压紧环 | CF890    | 轮机部 | 件    | 1/3     | 7    | 3#   | 1  |
|     | 2外壳  | DJ-050   | 轮机部 | 件    | 2/5     | 1    | 3#   | 1  |
|     | 3垫圈  | HRB6206  | 轮机部 | 件    | 0/0     | 8    | 3#   | 1  |
|     | 4挡板  | P911-001 | 轮机部 | 件    | 0/0     | 6    | 3#   | 1  |